## Installare e configurare Apache HTTP Server

Il sito ufficiale del progetto per lo sviluppo di Apache HTTP Server si trova all'indirizzo:

http://httpd.apache.org/

Apache HTTP Server è un'applicazione open-source e può essere installato sui sistemi operativi Unix e Windows. Il sito ufficiale fornisce il codice sorgente dell'applicazione ma non offre le versioni compilate e installabili. Per ottenere la versione binaria si può accedere a uno dei server, chiamati **mirror**, che contengono le copie dei pacchetti di installazione per le specifiche architetture.

Per esempio, una copia del pacchetto di installazione per l'architettura Windows può essere scaricata all'indirizzo:

http://mirror.nohup.it/apache//httpd/binaries/win32/

Il nome del file da scegliere è httpd-2.2.25-win32-x86-no\_ssl.msi.

Dopo aver salvato il file sul proprio disco, si può avviare l'installazione facendo doppio clic sul nome del file. Le prime schermate richiedono l'accettazione dei termini di licenza, accettare e fare clic su **Next** per proseguire.

| License Agreement                                                        | and the second second                                                                                                    |
|--------------------------------------------------------------------------|----------------------------------------------------------------------------------------------------|
| Please read the following license agreement carefully.                   | Service and the service of the service of the servi |
| Apache License                                                           |                                                                                                    |
| Version 2.0, January 2004                                                |                                                                                                    |
| http://www.apache.org/incenses/                                          |                                                                                                    |
| FERMS AND CONDITIONS FOR USE, REPRODUCTION, AND DISTRIBUTION             | ON                                                                                                    |
| 1. Definitions.                                                          |                                                                                                    |
| "License" shall mean the terms and conditions for use, reproduction, and | i                                                                                                    |
| distribution as defined by Sections 1 through 9 of this document.        | -                                                                                                    |
| I accept the terms in the license agreement                              |                                                                                                    |
| ] I do not accept the terms in the license agreement                     |                                                                                                    |
| stallShield                                                              |                                                                                                    |
|                                                                          |                                                                                                    |

Nella successiva maschera vengono richieste le informazioni sul server, in particolare il nome del dominio di rete (**Network Domain**) e il nome del server (**Server Name**) oltre all'indirizzo email dell'amministratore. Se si intende utilizzare il Server HTTP solo sulla macchina locale si può usare genericamente il riferimento *localhost* sia per il *Network Domain* che per il *Server Name*.

L'ultimo parametro permette di scegliere, tra due alternative, su quale porta il server HTTP potrà essere raggiunto. Scegliendo la **porta 80**, verrà installato un servizio Windows che potrà essere avviato e fermato dalla finestra *Servizi* degli *Strumenti di amministratore*. Scegliendo la **porta 8080**, il server HTTP potrà essere eseguito manualmente e eviterà di causare conflitti con altri server che già utilizzano la porta 80, come per esempio IIS di Microsoft.

| Apache HTTP Server 2.2 - Installation Wizard                                                                                                    | -×                                                                                                    |
|----------------------------------------------------------------------------------------------------|----------------------------------------------------------------------------------------------------|
| Server Information                                                                                                    | and the second second se |
| Please enter your server's information.                                                                                                    | X                                                                                                    |
| Network <u>D</u> omain (e.g. somenet.com)                                                                                                    |                                                                                                    |
| localhost                                                                                                    |                                                                                                    |
| Server Name (e.g. www.somenet.com):                                                                                                    |                                                                                                    |
| localhost                                                                                                    |                                                                                                    |
| Administrator's Email Address (e.g. webmaster@somenet.com):<br>admin@istitutotecnico.it                                                                                                    |                                                                                                    |
| Install Apache HTTP Server 2.2 programs and shortcuts for:                                                                                                    |                                                                                                    |
| In the second second |                                                                                                    |
| 💿 only for the Current User, on Port 8080, when started Manu                                                                                                    | ially.                                                                                                    |
| tallShield                                                                                                    |                                                                                                    |
| < <u>B</u> ack Ne                                                                                                    | ext > Cancel                                                                                                    |
|                                                                                                    |                                                                                                    |

Dopo aver selezionato la porta 80, facciamo clic su *Next*. Nella successiva schermata scegliere **Typical** per installare le funzionalità tipiche e fare clic su *Next*. Dopo aver indicato la cartella di installazione, fare clic su *Next* e successivamente su **Install** per completare l'installazione.

Al termine del processo di installazione, sulla barra delle applicazioni, tra le icone di notifica, compare l'icona di **Apache Monitor** che mostra lo stato di esecuzione del server HTTP.

L'icona con la freccia verde 🝗 indica che il server è stato avviato.

L'icona con il quadratino rosso 🍾 indica che il server è spento.

Facendo doppio clic sull'icona di notifica compare una finestra da cui è possibile avviare il server HTTP, con il pulsante **Start**, oppure interromperlo, con il pulsante **Stop**.

| Apache Service Monitor |        |                 |
|------------------------|--------|-----------------|
|                        | MARK S |                 |
|                        |        | -               |
| Service Status :       | 55     | 2               |
| 🔆 Apache2.2            | *      | <u> </u>        |
|                        |        | <u>S</u> tart   |
|                        |        | Stop            |
|                        |        | <u>R</u> estart |
| ļ                      | *      | Services        |
|                        | *      | Connect         |
|                        |        | Disconnect      |
|                        | *      | Exit            |
| Apache/2.2.25 (Win32)  |        |                 |

Una volta avviato Apache, si può verificare il corretto funzionamento aprendo, nel browser, il seguente indirizzo:

| http://localhost/ |  |
|-------------------|--|
|-------------------|--|

Se tutto funziona correttamente viene visualizzata la seguente pagina:

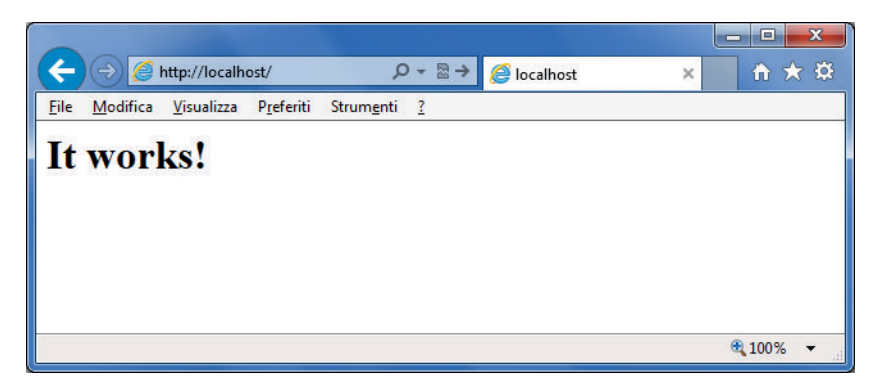

Nel caso in cui Apache non funzioni correttamente, potrebbe essere necessario modificare il numero di porta su cui è in ascolto. Questa situazione si può verificare quando, sullo stesso computer, è già in esecuzione un'altra applicazione che sta utilizzando lo stesso numero di porta, come per esempio **Internet Information Services** (IIS) di Microsoft.

Il file di configurazione in cui è impostato il numero di porta si chiama **httpd.conf** e si trova nella cartella **conf**, all'interno della directory in cui è stato installato Apache.

Per modificare la porta si deve aprire il file *httpd.conf* con un editor di testi e individuare la riga in cui è riportata la parola *Listen*, inserendo, dopo la parola, il numero della porta.

Per esempio, per configurare la porta 81, si deve modificare la riga *Listen* nel seguente modo:

## Listen 81

Salvando il file *httpd.conf* e riavviando Apache, il sito Web locale potrà essere raggiunto utilizzando il nuovo indirizzo:

http://localhost:81/

Le pagine del sito Web locale, che vengono gestite da *Apache HTTP Server*, sono memorizzate nella cartella **htdocs**, all'interno della directory in cui è stato installato Apache.